# Настройка для Масса-К

**Важно!** Для каждого кода ресторана делается отдельная лицензия, которая будет работать только с этим рестораном (лицензирование на полный код ресторана). Модуль может устанавливаться как в офисе, так и непосредственно на кассе r\_keeper.

#### Настройка модуля выгрузки

Распакуйте архив с модулем в любую папку и запустите MassaKSync.exe. После первого запуска в папке появится файл **settings.yaml**, содержимое которого надо исправить

```
r_keeper:
    host: 127.0.0.1
    port: 10101
    user: XMLUser
    password: pass123
    pricetype: 3
    qnt_digits: 2, 3
log_level: 5
```

В секции **r\_keeper** 

- host IP адрес кассового сервера
- port порт кассового сервера
- user Имя пользователя, созданного ранее
- password Пароль пользователя
- pricetype Идентификатор (не код) типа цены, которую ПО будет использовать при выгрузке. (по умолчанию 3 Основная)
- **qnt\_digits** Перечисление значений параметра «точность для количества», блюда с которыми необходимо выгрузить. Разделитель запятая. По-умолчанию qntDigits=2,3

log\_level - уровень логирования (чем выше - тем подробнее логи)

### Лицензирование

Данное ПО лицензируется на полный код ресторана (123450001). Для получения лицензии для конкретного ресторана вам нужно обратиться на почту zakaz@carbis.ru и указать полный код ресторана для которого необходимо получить лицензию. По итогу вы получите файл license.bin, который нужно разместить рядом с MassaKSync.exe

### Установка и настройка весов

**Важно!** Для работы весов необходимо что бы они имели **прошивку версии 6.8** или старше. Скачать и установить прошивку можно на сайте производителя.

#### Редактирование макета этикетки

Для настройки весов (изменение макета этикетки) требуется скачать и установить бесплатное ПО "МАССА-К: Этикетирование. Простые решения. ДИЗАЙН+ИНТЕГРАЦИЯ" от производителя весов.

Предварительные настройки (макет этикетки):

- Запустить модуль «Этикетирование. Простые решения. ДИЗАЙН+ИНТЕГРАЦИЯ»
- Перейти в раздел «Этикетки» и внести необходимые изменения в шаблон «Основная этикетка 1». А именно:
  - Отредактировать размер этикетки
  - Изменить текст в «подвале» этикетки
  - Добавить логотип (по желанию)
  - Убрать лишние поля (мы рекомендуем убрать поля «цена» и «сумма»)
  - Если в r\_keeper не заполнено поле «Рецепт», то убрать с этикетки поле «Состав»
  - При желании можно увеличить шрифт текстовых полей и/или увеличить размер ШК
- Перейти в раздел «Весы» и используя кнопку «Найти» установить подключение к весам. Если в автоматическом режиме весы не находятся - попробовать «Добавить» их в ручную.
- После этого нажать кнопку «Выгрузить в весы»

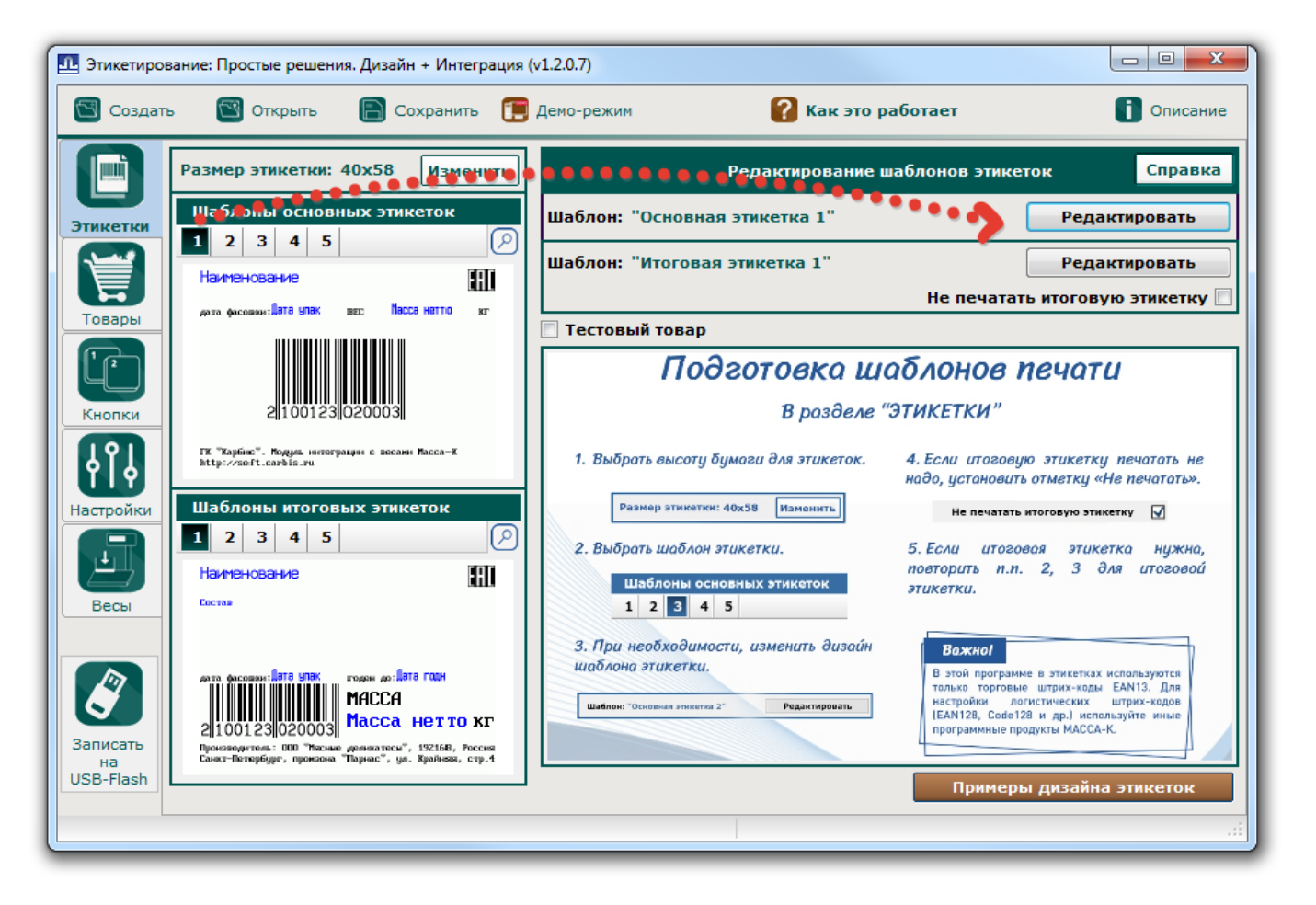

| 40                     |                                                                                                    |                                                      |                                  |                                                                                                    |                                                                      |                                    |                                                                                                    |
|------------------------|----------------------------------------------------------------------------------------------------|------------------------------------------------------|----------------------------------|----------------------------------------------------------------------------------------------------|----------------------------------------------------------------------|------------------------------------|----------------------------------------------------------------------------------------------------|
|                        | Наимен                                                                                                    | ювание                                               | това                             | Pa                                                                                                   |                                                                      |                                    |                                                                                                    |
| <u>30</u>              | дата фасс                                                                                                    | <sub>эвки</sub> : <mark>Дата</mark>                  | упак                             | BEC                                                                                                  | Масса нетто                                                          | КГ                                 |                                                                                                    |
| <u>20</u><br><u>10</u> |                                                                                                    | 210                                                  | 00000                            | 0000                                                                                                 | 05                                                                   |                                    |                                                                                                    |
|                        | ГК "Карбі                                                                                                    | ис". Модул                                           | ь интег                          | рации с в                                                                                            | есами Масса-К                                                        | - 1                                |                                                                                                    |
| 0                      | http://so                                                                                                    | oft.carbis                                           | .ru                              |                                                                                                    |                                                                      |                                    |                                                                                                    |
|                        | l <u>o</u>                                                                                                    | 10                                                   | <sub>20</sub>                    | <sub>30</sub>                                                                                        | 40                                                                   | 50                                 |                                                                                                    |
|                        |                                                                                                    |                                                      | iu i Muzaraziu                   | va (v1 2 0 7)                                                                                        |                                                                      |                                    |                                                                                                    |
|                        | сегирование. просп                                                                                                    | ые решения. дизаи                                    | ін + мінтеграци                  | м (ут.2.0.7)                                                                                         |                                                                      |                                    |                                                                                                    |
|                        | Создать 🖾 О                                                                                                    | ткрыть 📄 С                                           | сохранить [                      | 📕 Демо-режим                                                                                         | <b>?</b> Как э                                                       | то работает                        | 🚺 Описание                                                                                                    |
|                        | Создать 🖄 О                                                                                                    | ткрыть 📄 С                                           | Сохранить [                      | 📕 Демо-режим                                                                                         | <b>?</b> Как э                                                       | то работает                        | Описание                                                                                                    |
|                        | Создать 🖾 О                                                                                                    | ткрыть 🕞 С                                           | Сохранить                        | Демо-режим В                                                                                         | <b>?</b> Как э<br>ыгрузка в весы                                     | то работает                        | Описание Справка                                                                                                    |
|                        | Создать 🔄 О                                                                                                    | ткрыть 📄 С<br>ф Добавить<br>Название вес             | Сохранить 🚺                      | <ul> <li>Демо-режим</li> <li>В</li> <li>Проверить свя</li> <li>Номер весов</li> </ul>                | Как э<br>ыгрузка в весы<br>въ<br>Соединение                          | то работает<br>Состояние           | Описание Справка Дата последнего обмена                                                                                                    |
|                        | Создать <table-cell> О<br/>риски Райти<br/>Выгр.<br/>Выгр.<br/>Высь-</table-cell>                                                                                                    | ткрыть 🕞 С<br>ф Добавить<br>Название Бес<br>33629    | охранить (<br>Х Удалить )<br>ов  | <ul> <li>Демо-режим</li> <li>В</li> <li>Проверить свя</li> <li>Номер весов</li> <li>33625</li> </ul> | <b>Соединение</b><br>192.168.1.240:5001                              | то работает<br>Состояние<br>В сети | Справка<br>Справка<br>Дата последнего обмена<br>07.04.2022 15:38:15 ***                                                                                                    |
|                        | Создать <table-cell> О<br/>ратки Райти<br/>Выгр.<br/>ры</table-cell>                                                                                                    | ткрыть 📄 С<br>ф Добавить З<br>Название весо<br>33629 | Сохранить 🚺<br>🗙 Удалить  <br>ов | <ul> <li>Демо-режим</li> <li>В</li> <li>Проверить свя</li> <li>Номер весов</li> <li>33625</li> </ul> | Соединение<br>192.168.1.240:5001                                     | то работает<br>Состояние<br>В сети | Справка<br>Справка<br>Дата последнего обмена<br>07.04.2022 15:38:15 •••                                                                                                    |
|                        | Создать <table-cell> О<br/>ретки Райти<br/>выгр.<br/>оры</table-cell>                                                                                                    | ткрыть 📄 С                                           | Сохранить 🚺<br>🗙 Удалить  <br>ов | <ul> <li>Демо-режим</li> <li>В</li> <li>Проверить свя</li> <li>Номер весов</li> <li>33629</li> </ul> | Соединение<br>192.168.1.240:5001                                     | то работает<br>Состояние<br>В сети | Справка<br>Справка<br>Дата последнего обмена<br>07.04.2022 15:38:15                                                                                                    |
|                        | Создать <table-cell> О<br/>Создать 💽 О<br/>ртки<br/>Выгр.<br/>У Весы-</table-cell>                                                                                                    | ткрыть 🕞 С<br>ф Добавить<br>Название вест<br>33629   | Сохранить (<br>Х Удалить )<br>ов | <ul> <li>Демо-режим</li> <li>В</li> <li>Проверить свя</li> <li>Номер весов</li> <li>33629</li> </ul> | Как э<br>ыгрузка в весы<br>въ<br>Соединение<br>? 192.168.1.240:5001  | то работает<br>Состояние<br>В сети | Справка<br>Справка<br>Дата последнего обмена<br>07.04.2022 15:38:15                                                                                                    |
|                        | Создать <table-cell> О<br/>Создать <table-cell> О<br/>Создать О<br/>Создать О<br/>Созд</table-cell></table-cell> | ткрыть 🕞 С<br>ф Добавить :<br>Название весо<br>33629 | охранить (<br>Х Удалить )<br>ов  | <ul> <li>Демо-режим</li> <li>В</li> <li>Проверить свя</li> <li>Номер весов</li> <li>33625</li> </ul> | Как э ыгрузка в весы Въс Соединение 192.168.1.240:5001               | то работает<br>Состояние<br>В сети | Справка<br>Дата последнего обмена<br>07.04.2022 15:38:15                                                                                                    |
|                        | Создать <table-cell> О<br/>Создать <table-cell> О<br/>Создать<br/>Р<br/>Найти<br/>Выгр.<br/>С<br/>Выгр.<br/>Выгр.<br/>С<br/>Выгр.<br/>С<br/>Выгр.<br/>С<br/>Выгр.<br/>С<br/>Выгр.<br/>С<br/>Выгр.</table-cell></table-cell>                                                                                                    | ткрыть 🕞 С<br>ф Добавить :<br>Название Бест<br>33629 | охранить (<br>Удалить )<br>ов    | Демо-режим В Проверить свя Номер весов 33625                                                         | Как з<br>ыгрузка в весы<br>въ<br>Соединение<br>192.168.1.240:5001    | то работает<br>Состояние<br>В сети | Справка<br>Справка<br>Дата последнего обмена<br>07.04.2022 15:38:15 •••                                                                                                    |
|                        | Создать <table-cell> О<br/>Выгр.<br/>Выгр.<br/>Выгр.<br/>Выгр.<br/>Выгр.<br/>Выгр.<br/>Выгр.<br/>Выгр.<br/>Выгр.<br/>Выгр.</table-cell>                                                                                                    | ткрыть 🕞 С<br>ф Добавить 2<br>Название Бесо<br>33629 | Сохранить (<br>Худалить )<br>ов  | <ul> <li>Демо-режим</li> <li>В</li> <li>Проверить свя</li> <li>Номер весов</li> <li>33625</li> </ul> | Как з<br>ыгрузка в весы<br>въ<br>Соединение<br>192.168.1.240:5001    | то работает<br>Состояние<br>В сети | Справка<br>Справка<br>Дата последнего обмена<br>07.04.2022 15:38:15 •••                                                                                                    |
|                        | Создать <table-cell> О</table-cell>                                                                                                    | ткрыть 🕞 С<br>ф Добавить 3<br>Название весо<br>33629 | Сохранить (<br>ХУдалить )<br>ов  | Демо-режим В Проверить свя Номер весов 33625                                                         | Как з<br>ыгрузка в весы<br>Как з<br>Соединение<br>192.168.1.240:5001 | то работает<br>Состояние<br>В сети | Описание     Справка     Описание     Описание |
|                        | Создать <table-cell> О<br/>Создать С О<br/>Создать О<br/>О<br/>Создать<br/>О<br/>Создать<br/>О<br/>Создать<br/>О<br/>Создать<br/>О<br/>Создать<br/>О<br/>Создать<br/>О<br/>С<br/>С<br/>С<br/>С<br/>С<br/>С<br/>С<br/>С<br/>С<br/>С<br/>С<br/>С<br/>С</table-cell>                                                                                                    | ткрыть 🕞 С<br>ф Добавить 3<br>Название весо<br>33629 | Сохранить (<br>ХУдалить )<br>ов  | <ul> <li>Демо-режим</li> <li>В</li> <li>Проверить свя</li> <li>Номер весов</li> <li>33625</li> </ul> | Соединение         192.168.1.240:5001                                | то работает<br>Состояние<br>В сети | Описание     Справка     Дата последнего обмена     07.04.2022 15:38:15                                                                                                    |
|                        | Создать № О<br>Создать № О<br>Создать<br>Р<br>Создать<br>Р<br>Создать<br>Р<br>Создать<br>Р<br>Создать<br>Р<br>Создать<br>Р<br>Создать<br>Создать<br>Создато<br>Создать<br>Созда<br>Создать<br>Создать<br>Созда<br>Созда<br>Созда<br>С                                                                                                    | ткрыть 🕞 С<br>ф Добавить :<br>Название весс<br>33629 | охранить (<br>Х Удалить )<br>ов  | Демо-режим В Проверить свя Номер весов 33625                                                         | Соединение         192.168.1.240:5001                                | то работает<br>Состояние<br>В сети | Описание     Справка     Дата последнего обмена     07.04.2022 15:38:15                                                                                                    |
|                        | Создать № О<br>Создать<br>тки<br>выгр.<br>уры<br>выгр.<br>у Весы-                                                                                                    | ткрыть 🕞 С<br>ф Добавить :<br>Название весс<br>33629 | охранить                         | Демо-режим В Проверить свя Номер весов 33625                                                         | Соединение         192.168.1.240:5001                                | то работает<br>Состояние<br>В сети | Справка         Дата последнего обмена         07.04.2022 15:38:15                                                                                                    |
|                        | Создать № О<br>Создать № Найти<br>Выгр.<br>Ф Найти<br>Выгр.<br>Ф Весын<br>Создать<br>Выгр.<br>Выгр.<br>Ф Весын<br>Создать<br>Выгр.                                                                                                    | ткрыть 🕞 С<br>ф Добавить :<br>Название весс<br>33629 | охранить (<br>ХУдалить)<br>ов    | Демо-режим В Проверить свя Номер весов 33625                                                         | Соединение         192.168.1.240:5001                                | то работает                        | Справка<br>Дата последнего обмена<br>07.04.2022 15:38:15                                                                                                    |

В результате этих действий в весы будет загружен макет этикетки. **Важно!** Все товары выгружаемые из r\_keeper используют шаблон этикетки №1.

#### Настройка связи

**Важно!** Данный пункт необходимо проделать на каждом рабочем месте откуда будет производиться загрузка весов!

- 1. Скачать и установить Драйвер весов R (Windows)
- 2. Из папки с установленным ПО (по умолчанию C:\Program Files\Massa-K\TerminalDriver\DriverUtils\) запустить SearchDrv.exe
- 3. Через кнопку «Поиск оборудования» найти весы (или прописать параметры подключения вручную через кнопку «Добавить») и убедиться что нужные весы есть в списке.
- 4. Закрыть данный модуль с сохранением настроек.

| Утилита настройки связи с термин | налом R 2.3     |                    |        |                        |
|----------------------------------|-----------------|--------------------|--------|------------------------|
| Добавление<br>Добавить           |                 |                    |        | Проверка связи         |
| Удалить                          |                 |                    |        | Поиск оборудования     |
| Наименование терминала           | Номер терминала | Интерфейс обмена   | Статус | Дата последнего обмена |
| 🔲 Весы-33629                     | 33629           | 192.168.1.241:5001 | •      | 12.04.2022 17:16       |
| Русский                          |                 |                    |        |                        |

**Важно!** Если в дальнейшем у весов будет изменен IP адрес и/или порт, то потребуется заново воспользоваться утилитой SearchDrv.exe для работы выгрузки.

## Алгоритм работы

Запускаем MassaKSync.exe (без каких либо параметров), модуль подключается к кассовому серверу указанному в настройках, получает список товаров (Наименование, Цена, Рецепт) согласно настройкам и загружает эти данные во все весы определенные через **SearchDrv.exe**.

MassaKSync.exe можно запускать в ручную (например, с ярлыка на компьютере менеджера) либо настроить кнопку в кассовом интерфейсе кассы r\_keeper и тогда загрузку весов можно будет инициировать прямо с кассы (Важно! для такого варианта нужно установить модуль

Драйвер весов R (Windows) непосредственно на кассу и через **SearchDrv.exe** добавить нужные весы).

Краткая инструкция по добавлению в кассовый интерфейс кнопки:

• В справочнике Сервис - Скрипты создаем новый скрипт в группе Операции, даем ему название и заполняем тело скрипта.

| begin                                      |                         |                                        |  |  |  |
|--------------------------------------------|-------------------------|----------------------------------------|--|--|--|
| <pre>GUI.CmdExec('C:\UCS\mass</pre>        | sak\MassaKSync.         | exe ');                                |  |  |  |
| end;                                       |                         |                                        |  |  |  |
|                                            |                         |                                        |  |  |  |
| (A) CYDHOTH                                |                         |                                        |  |  |  |
|                                            | Геойства                |                                        |  |  |  |
| Анализ чека (системи                       | Е Главное               |                                        |  |  |  |
| Контроль кассовых с ОД                     | Код                     | 4                                      |  |  |  |
| Обработка карт другі СmdExec               | GUID                    | (D3CBD54B-8B2C-4CCE-BE9C-2C8B6DB26279) |  |  |  |
| Перед расчётом зака                        | Идентификатор           | 1000772                                |  |  |  |
| Правила использова                         | Статис                  | Старки с - Massan Sync.exe             |  |  |  |
|                                            | 🗏 Другое                |                                        |  |  |  |
|                                            | SomeScript              | [Скритт]                               |  |  |  |
|                                            |                         |                                        |  |  |  |
| En Seriet CrudEuro Marcel/Sura aux (Oro    |                         |                                        |  |  |  |
| ITE. Script Cridexec - MassakSynclexe (One | рации)                  |                                        |  |  |  |
| 1 procedure ProcessOpera<br>2 begin        | ation1000772(Parameter: | integer);                              |  |  |  |
| 3 GUI.CmdExec('C:\UCS\ma                   | assak\MassaKSync.exe ') | ;                                      |  |  |  |
| 4 end;                                     |                         |                                        |  |  |  |
|                                            |                         |                                        |  |  |  |
|                                            |                         |                                        |  |  |  |
|                                            |                         |                                        |  |  |  |
|                                            |                         |                                        |  |  |  |
| <                                          |                         |                                        |  |  |  |
|                                            |                         |                                        |  |  |  |
|                                            |                         |                                        |  |  |  |
|                                            |                         |                                        |  |  |  |
|                                            |                         |                                        |  |  |  |
| Проверка                                   |                         | ОК Отмена                              |  |  |  |
|                                            | SomeScript:             |                                        |  |  |  |
|                                            |                         |                                        |  |  |  |
|                                            |                         |                                        |  |  |  |

 В справочнике Сервис → Операции в группе «Пользовательские операции» берем любую операцию (с 1-й по 9-ую) и переименовываем ее, например «Загрузка весов Масса-К». В свойстве кнопки «Скрипт» выбираем скрипт созданный в п1.\\

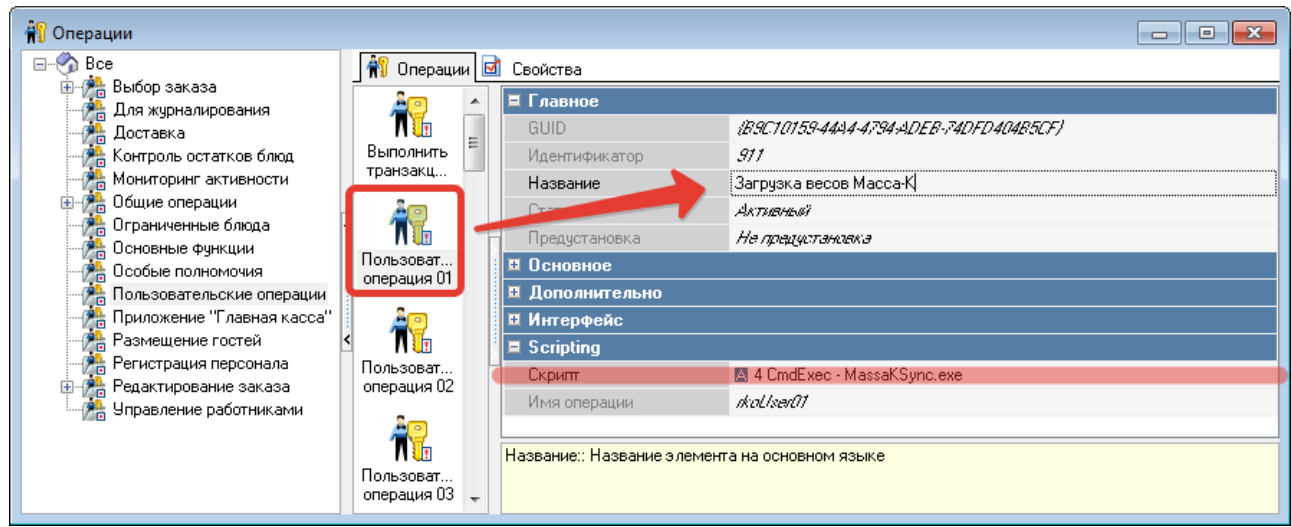

 В справочнике Настройки → Графический интерфейс → Функциональные клавиши → Группа «Главное меню» добавляем кнопку с названием «Загрузка весов». Кнопке привязываем операцию «Загрузка весов Масса-К».\\

| 🔽 Функциональные клавиши                       |                   |                          |    |                            |                                        |  |  |
|------------------------------------------------|-------------------|--------------------------|----|----------------------------|----------------------------------------|--|--|
| Bce                                            | 🔽 Функцио         | нальные клави            | ши | 🗹 Свойства                 |                                        |  |  |
| ⊕/≌ Выбор заказа<br>— Равное меню              |                   | Банкетные<br>заказы      | *  | 🗏 Главное                  |                                        |  |  |
| нование на на на на на на на на на на на на на |                   |                          | E  | Код                        | 2                                      |  |  |
| ⊞⊶ 蹙 нд                                        | Загрузка<br>весов |                          |    | GUID                       | (98F3E3CB-26E2-4C28-8B50-068E804C40DD) |  |  |
| і                                              |                   |                          |    | Идентификатор              | 1000773                                |  |  |
| Перации с заказом                              |                   |                          |    | Название                   | Загрузка весов Масса-К                 |  |  |
| тазные<br>— Манки, Лизайн Финкцион             |                   |                          |    | Статус                     | Активный                               |  |  |
|                                                | Быстрый чек       | Визиты                   | _  | Предустановка              | Не предустановка                       |  |  |
|                                                | <                 |                          | 5  | 🗏 Основное                 |                                        |  |  |
|                                                |                   |                          | ľ  | Операция пуст.             | 🛽 Загрузка весов Масса-К               |  |  |
|                                                |                   |                          |    | Параметр для "Пусто"       |                                        |  |  |
|                                                | Внутреннее        | Выключение<br>компьютера |    | Операция                   | 🛽 Загрузка весов Масса-К               |  |  |
|                                                |                   |                          | >  | Параметр                   |                                        |  |  |
|                                                |                   |                          |    | 🗉 Дополнительно            |                                        |  |  |
|                                                | Pu una            |                          |    | 🗏 Визуализация             |                                        |  |  |
|                                                | выход             | закрытие<br>общей смены  |    | Цвет фона                  | Малиновый                              |  |  |
|                                                |                   |                          |    | Положение                  | Картинка сверху                        |  |  |
|                                                | $\checkmark$      | $\checkmark$             |    | Картинка                   |                                        |  |  |
|                                                | Законяце          |                          |    | Цвет текста                | ? Цвет не определен                    |  |  |
|                                                | смены кассы       | заказы                   |    |                            |                                        |  |  |
|                                                |                   |                          |    | Цвет фона:: Цвет фона кноп | ки элемента                            |  |  |
| ۰ III >                                        | ✓                 | <ul> <li>✓</li> </ul>    | -  |                            |                                        |  |  |
|                                                |                   | H                        |    |                            |                                        |  |  |

 Далее в справочнике Настройки → Графический интерфейс → Селекторы, сделать копию используемого селектора, и в раздел «Главное меню» добавляем «Функциональную клавишу» созданную ранее («Загрузка весов Масса-К»).

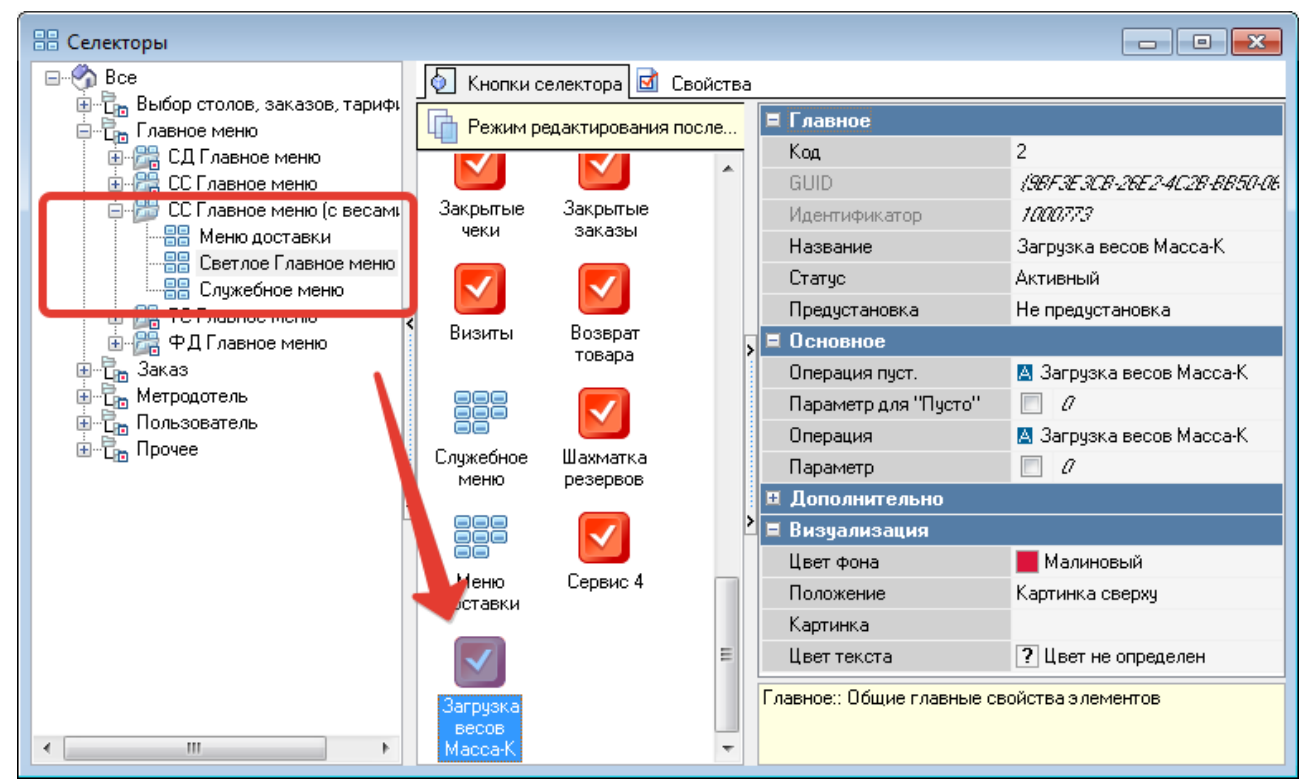

 Переходим в Свойства → Основное → Макет. Открываем макет селектора на редактирование, размещаем кнопку в удобное место на макете и указываем ей желаемые свойства (размер, цвет и т.п.)

| Селекторы                      |                               |  |  |  |  |  |
|--------------------------------|-------------------------------|--|--|--|--|--|
| 🛞 Bce                          | 💿 Кнопки селектора 📝 Свойства |  |  |  |  |  |
| на прифика:                    | 🛱 Главное                     |  |  |  |  |  |
| 🕀 🔐 СД Главное меню            | 🗖 Основное                    |  |  |  |  |  |
| 🖶 🚰 СС Главное меню            | Модель 🔽 [Макет]              |  |  |  |  |  |
| 😑 🛗 СС Главное меню (с весами) | Вызыв. операция               |  |  |  |  |  |
| Меню доставки                  | Параметр О                    |  |  |  |  |  |
| Ссижебное меню                 | 🗉 Дополнительно               |  |  |  |  |  |
| ⊕ 1 ПС Главное меню            | 🗉 Визуализация                |  |  |  |  |  |
| 🗄 🚟 ФД Главное меню            | 🗉 Ограничения                 |  |  |  |  |  |
| i∃ С <sub>Па</sub> Заказ       | 🗷 Расширенные свойства        |  |  |  |  |  |
| ⊕ Паку состава                 |                               |  |  |  |  |  |
|                                |                               |  |  |  |  |  |
|                                |                               |  |  |  |  |  |
|                                |                               |  |  |  |  |  |
|                                |                               |  |  |  |  |  |
|                                |                               |  |  |  |  |  |
|                                |                               |  |  |  |  |  |
|                                |                               |  |  |  |  |  |
|                                |                               |  |  |  |  |  |
|                                |                               |  |  |  |  |  |
|                                |                               |  |  |  |  |  |
| < >                            |                               |  |  |  |  |  |

| Светлое Главное меню               |                              |                          |                               |                                       |                                    |   |                                                                                                    |
|------------------------------------|------------------------------|--------------------------|-------------------------------|---------------------------------------|------------------------------------|---|----------------------------------------------------------------------------------------------------|
| ене<br>ене<br>Страница Селектора Ф | ункциональная клавиша        | Сервис                   | Компоненты                    |                                       |                                    |   | ╡╴┶┇╅<br>╡╴╧╴╧╪                                                                                                    |
| Светлое Главное меню               |                              |                          |                               |                                       |                                    |   | Внешний вид                                                                                                    |
| Order                              |                              |                          | Shift                         |                                       |                                    | - | Цвет фона ? Цвет не определен                                                                                                    |
| Создание заказа                    | Редактирование<br>заказа     | Быстрый чек              | Закрытие смены<br>кассы       | Закрытие общей<br>смены               | Инкассация денег                   |   | цеет ралицы торины пк цеет ралиц<br>Ширина границь 1<br>Внешин вид кної biFlat<br>Стиль кнопки Картинка сверху<br>Цвет Малиновый |
|                                    |                              |                          |                               |                                       |                                    |   | Вдавлена                                                                                                    |
| Резервирование                     | Тарификаторы                 | Контроль заказов         | Подкрепление денег            | Кассовые отчеты                       | Просмотр отчетов                   |   | Активный<br>Цеет шрифта ФормьсВК Цеет Шрифта<br>Тип шрифта Пропорц. Авто.<br>Цеет градиента Малиновый<br>БД картинка             |
| Staff                              |                              |                          | Personal cards                |                                       |                                    |   | Ширина тени 2                                                                                                    |
| Премии и штрафы                    | Регистрация<br>персонала     | Учет рабочего<br>времени | Инфо о карте                  | Пополнение баланса<br>платежной карты | Изъятие денег со<br>счета пл карты | н | Сикиронизирое. У<br>Текст Загрузка весов Масса-К<br>Прозрачный У<br>Видильий У<br>■ Макет<br>Высота 94                           |
| Services                           |                              |                          | Operations                    |                                       |                                    |   | Слева 177                                                                                                    |
| Сервис 1<br>Сервис 2               | Загрузка<br>весов<br>Масса-К | Меню доставки            | Закрытые чеки                 | Закрытые заказы                       | Визиты                             |   | Церму 3/3<br>Ширина 144<br>■ Поведение<br>Параметр<br>Порядок перех 38<br>Переждить по'                                          |
| Menu                               |                              |                          | Miscellaneous                 |                                       |                                    |   |                                                                                                    |
| Запрещенные блюда. С               | Ограниченные блюда           | Шахматка резервов        | Специальное меню<br>драйверов | Служебное меню                        | Возврат товара                     | • |                                                                                                    |

 Включаем использование созданного селектора с новыми кнопками в справочнике «Использование селекторов».

| 💮 Использование селектор                   | 08                                                                                                    |
|--------------------------------------------|----------------------------------------------------------------------------------------------------|
| 💿 Главное меню 🔹                           | 😳 Использования 🖬 Свойства                                                                                                    |
| — 🚰 СД Главное меню<br>— 🚰 СС Главное меню | Режим редактирования последовательности элементов                                                                                                    |
| 🚰 СС Главное меню (с в                     | Использования                                                                                                    |
| — ТС Главное меню                          | Ресторан 🔯 1 Ресторан "Рога и Колыта"                                                                                                    |
|                                            | Перетащите сюда заголовок столбца для группировки по этому полю                                                                                                    |
|                                            | Зафиксировано Использования                                                                                                    |
|                                            | Название         Рабо         Рол         Брі         Яз         Пер         Стагу         Кас         Когу         Грі         Фру         Рег         Рег         Акту         Акту         Ак |
|                                            |                                                                                                    |
|                                            |                                                                                                    |
|                                            |                                                                                                    |
|                                            |                                                                                                    |
|                                            |                                                                                                    |
|                                            |                                                                                                    |
| < >                                        |                                                                                                    |
|                                            |                                                                                                    |

Подробнее про селекторы и их использование читайте в печатном издании «Руководство пользователя R-Keeper 7».

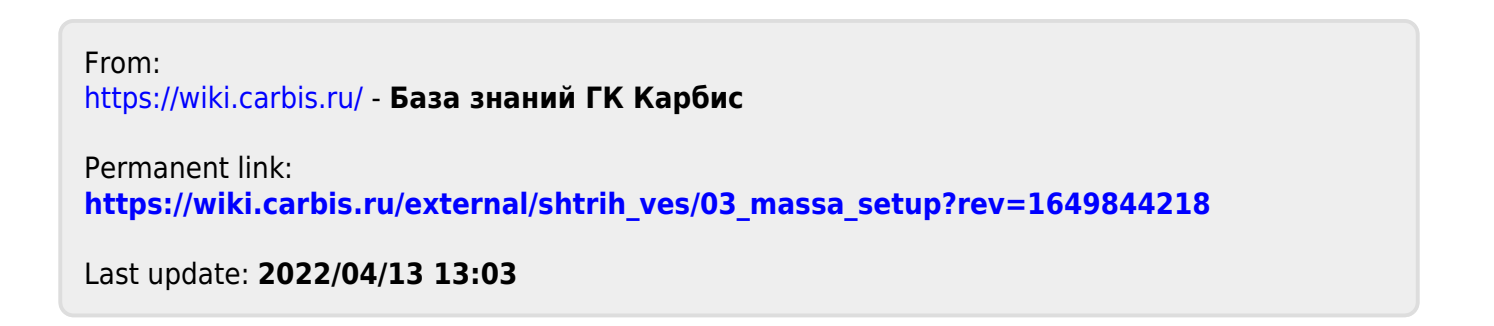